## POSTUP NASTAVENIA WIFI TENDA

1. Skontrolujeme zapojenie router a modem(prijímač internetu)

PC na ktorom chceme nastavovať musí byť napojený káblom do žltej dierky.

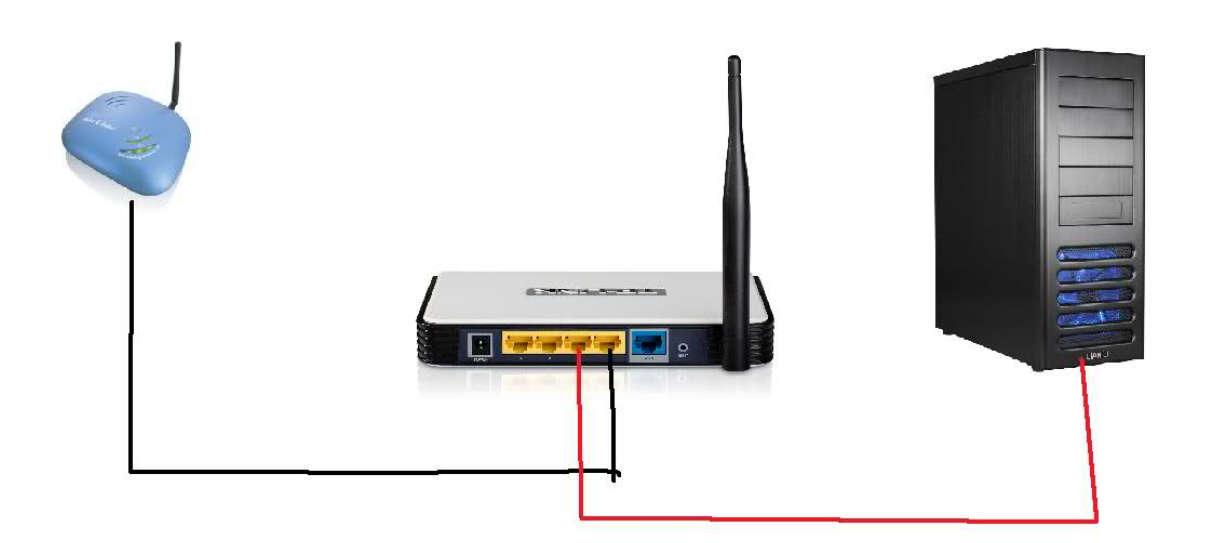

2. Otvoríme si niektorý z webových prehliadačov najlepšie internet Explorer.

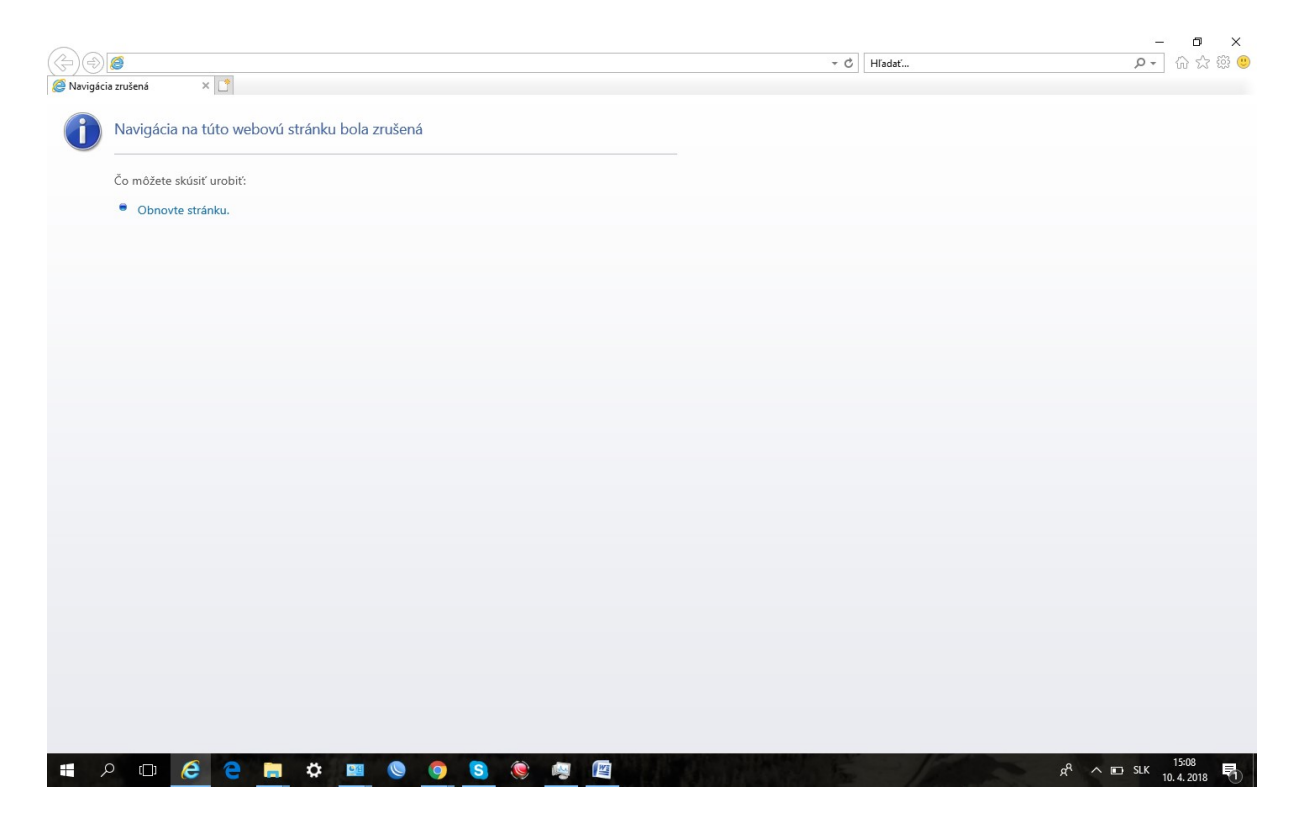

3. Do prehliadača napíšeme IP adresu **192.168.0.1** alebo inú na akú bol WiFi router konfigurovaný.

|                                               |              | – o ×                                     |
|-----------------------------------------------|--------------|-------------------------------------------|
| · · · · · · · · · · · · · · · · · · ·         | + → Hľadať   | ♀ 佘☆☺ 🥲                                   |
| A Navigot.                                    |              |                                           |
| Navigácia na túto webovú stránku bola zrušená |              |                                           |
| •                                             |              |                                           |
| Čo môžete skúsiť urobiť:                      |              |                                           |
| Obnovte stránku.                              |              |                                           |
|                                               |              |                                           |
|                                               |              |                                           |
|                                               |              |                                           |
|                                               |              |                                           |
|                                               |              |                                           |
|                                               |              |                                           |
|                                               |              |                                           |
|                                               |              |                                           |
|                                               |              |                                           |
|                                               |              |                                           |
|                                               |              |                                           |
|                                               |              |                                           |
|                                               |              |                                           |
|                                               |              |                                           |
|                                               |              |                                           |
|                                               |              |                                           |
|                                               |              |                                           |
|                                               |              |                                           |
|                                               |              |                                           |
|                                               |              |                                           |
| = 0 m \land 📮 🐂 🛧 💷 🔕 🛜 🐼 📾 🔯                 | States - 150 | e <sup>A</sup> ∧ □ SLK <sup>15:10</sup> ■ |

4. Pri správnom napojení sa nám ukáže obrazovka. Zadáme heslo do routra **admin** a potvrdíme OK

|                                   |       |        | – 🗗 🗙     |
|-----------------------------------|-------|--------|-----------|
|                                   | - C H | łľadať | 🙂 🛱 🕁 🖓 🗨 |
| 🥖 Tenda 11N Wireless Router 🗙 [ ] |       |        |           |
|                                   |       |        |           |
| <b>Tenda</b> i                    |       |        |           |
|                                   |       |        |           |

| Login |                |
|-------|----------------|
|       | Default: admin |
|       | OK Cancel      |

| - | Q | ([]) | e | e | - | \$<br><b>0</b> / <u>H</u> | 0 | 0 | 2 | ۲ | 4.4 |  | RA | ∧ □ SLK 10 4 2019 |
|---|---|------|---|---|---|---------------------------|---|---|---|---|-----|--|----|-------------------|

## 5. Skontrolujeme nastavenie DHCP.

|                                                       |           |             | - 0 ×   |
|-------------------------------------------------------|-----------|-------------|---------|
| ( )                                                   | - C       | Hľadať      | 요 - 🖓 😳 |
| Home × 📑                                              |           |             |         |
| Tenda                                                 |           | Second Land |         |
| Internet Connection Setup<br>Internet Connection Type | PP DHCP   |             |         |
| Wireless Security Setup<br>Security Key               |           |             |         |
|                                                       | OK Cancel |             |         |
|                                                       |           |             |         |
|                                                       |           |             |         |
|                                                       |           |             |         |

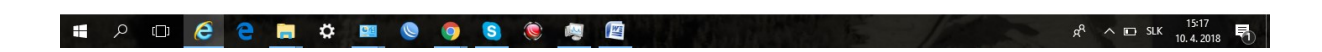

6. Klikneme na Advanced

|                                                       | → Ø Hisatí                                                            | × ロ -<br>の☆@。 |
|-------------------------------------------------------|-----------------------------------------------------------------------|---------------|
| Tenda                                                 |                                                                       |               |
| Internet Connection Setup<br>Internet Connection Type | O PPPoE O DHCP<br>For other connection type click * <u>Advanced</u> * |               |
| Wireless Security Setup<br>Security Key               | Default: 12345678                                                     |               |
|                                                       | OK Cancel                                                             |               |
|                                                       |                                                                       |               |
|                                                       |                                                                       |               |

# 2 🗇 🤌 📴 🔇 🧶 🦉 🖉

## 7. Prejdene do nastavenia Wireless

| 11N Wireless Router 🛛 🛛 | < 📑                       |                               |                                                   |                                                                                                    |  |
|-------------------------|---------------------------|-------------------------------|---------------------------------------------------|----------------------------------------------------------------------------------------------------|--|
|                         | <b>Tend</b> a'            | Home Advan                    | cer Wireless QoS Applications                     | Security Tools                                                                                                    |  |
|                         | Status                    | WAN Status                    |                                                   | Нер                                                                                                    |  |
|                         | Internet Connection Setup | Connection Status             | Disconnected                                      | Connection Status:Refers to                                                                                                    |  |
|                         | MAC Clone                 | Internet Connection Type      | DHCP                                              | the connection between the<br>router and the device                                                                               |  |
|                         | WAN Speed                 | WAN IP                        |                                                   | connected to the router's<br>WAN.                                                                                                 |  |
|                         | LAN Settings              | Subnet Mask                   |                                                   | Internet Connection Type:                                                                                                    |  |
|                         | DNS Settings              | Gateway                       |                                                   | This can be set in Advanced                                                                                                    |  |
|                         | DHCP Server               | DNS Server                    |                                                   | Setup. DHCP and PPPoE are                                                                                                    |  |
|                         | DHCP Client List          | Alternate DNS Server          |                                                   | the most common.                                                                                                    |  |
|                         |                           | Connection Time               | 00:00:00                                          | WAN connection duration                                                                                                    |  |
|                         |                           | Diagnose Connection<br>Status | Please check hardware connection of the WAN port. | for the DHCP/Dynamic IP<br>and PPPoE connection type.<br>System Version:Displays<br>the current firmware version<br>of the device |  |
|                         |                           | System Status                 | Release Refresh                                   | of the device.                                                                                                    |  |
|                         |                           | LAN MAC Address               | C8:3A:35:1C:FD:E8                                 |                                                                                                    |  |
|                         |                           | WAN MAC Address               |                                                   |                                                                                                    |  |
|                         |                           | System Time                   | 2011-04-01 00:21:10                               |                                                                                                    |  |
|                         |                           | Running Time                  | 00:21:10                                          |                                                                                                    |  |

8. Zadáme názov siete do Primary SSID napríklad **Skuska** (môžeme skontrolovať pripadne zmeniť Tx Power na High alebo nastaviť pevný Chanel) a potvrdíme **OK** 

| ttp://192.168.0.1/advance.asp |                       |                    |              | + G Hia      | idat                            |                                     | ,Q + |
|-------------------------------|-----------------------|--------------------|--------------|--------------|---------------------------------|-------------------------------------|------|
| eless Router 🗙 📑              |                       |                    |              |              |                                 |                                     |      |
| Tonda                         |                       |                    |              |              |                                 |                                     |      |
|                               |                       |                    |              |              |                                 |                                     |      |
|                               | Home Ad               | wanced Wireles     | QoS          | Applications | Security                        | Tools                               |      |
|                               |                       |                    |              |              |                                 |                                     |      |
|                               |                       |                    |              |              |                                 |                                     |      |
| Wireless Basic Settings       | Wireless Basic Settin | gs                 |              |              | Help                            |                                     |      |
| Wireless Security             | Enable Wireless       | Z                  |              |              | In this sectio                  | n you can                           |      |
| Access Control                |                       |                    |              |              | configure the                   | e wireless                          |      |
| Access Control                | Network Mode          | 11b/o/e mixed mode | ~            |              | settings of th<br>as the SSID ( | ne router such<br>name of the       |      |
| Wireless Extender             | Primary S. D          | Skuska             |              |              | network) and                    | l Broadcast                         |      |
| Wireless Connection Status    | GI22 vachaose2        |                    |              |              | Channel.                        |                                     |      |
|                               | Secondary 5510        |                    |              |              | SSID:This is                    | the public                          |      |
|                               | SSID Broadcast        | Enable O Disab     | le           |              | name of you                     | r wireless                          |      |
|                               | AP Isolation          | ⊖ Enable ● Disab   | le           |              | "Tenda_XXX                      | XX" (where                          |      |
|                               | Channel               | AutoColoct         |              |              | "XXXXXXX" rep                   | presents the                        |      |
|                               | Channel               | AutoSelect         | <b>•</b>     |              | MAC address                     | acters in device<br>5.) by default. |      |
|                               | Channel Bandwidth     | O 20 ( ) 20/40     |              |              | Please chang                    | e it for better                     |      |
|                               | Extension Channel     | Auto Select        | $\checkmark$ |              | security. Not<br>should not b   | e that this field<br>e left blank.  |      |
|                               |                       |                    |              |              |                                 |                                     |      |
|                               | wmm Capable           | ● Enable () Disab  | le           |              | allows you to                   | ast This option<br>have your        |      |
|                               | APSD Capable          | ⊖ Enable           | le           |              | network nam                     | nes (SSIDs)                         |      |
|                               | TX Power              | High               |              |              | publicly broa                   | idcast or if you<br>sable it, the   |      |
|                               |                       |                    |              |              | SSID will be I                  | hidden.                             |      |
|                               |                       | OK C               | ancel        |              | AP Isolation                    | When enabled.                       |      |
|                               |                       |                    |              |              | devices wire                    | lessly                              |      |
|                               |                       |                    |              |              | connected to                    | the same SSID                       |      |
|                               |                       |                    |              |              | the Internet.                   | This will                           |      |

| tp://192.168.0.1/advance.asp |                        |                      | ⊤ Ċ Hľa      | dat                                                       | Q |
|------------------------------|------------------------|----------------------|--------------|-----------------------------------------------------------|---|
| less Router 🗙 📑              |                        |                      |              |                                                           | _ |
| Tanda                        |                        |                      |              |                                                           |   |
| iei iua                      |                        |                      |              |                                                           |   |
|                              | Home Adv               | vanced Wireless QoS  | Applications | Security Tools                                            |   |
|                              |                        |                      |              |                                                           |   |
|                              |                        |                      |              |                                                           |   |
| Wireless Rasic Settings      | Wireless Basic Setting | js                   |              | Help                                                      |   |
| Wireless Security            | Enable Wireless        | $\checkmark$         |              | In this section you can                                   |   |
| Access Control               | Network Mode           | 11b/g/n mixed mode   |              | configure the wireless<br>settings of the router such     |   |
| Wireless Extender            |                        |                      |              | as the SSID (name of the                                  |   |
| WEasland Compating Status    | Primary SSID           | Skuska               |              | network) and Broadcast<br>Channel.                        |   |
| wireless Connection Status   | Secondary SSID         |                      |              | COD This is she would be                                  |   |
|                              | SSID Broadcast         | Enable Oisable       |              | name of your wireless                                     |   |
|                              |                        |                      |              | network. It is preset to                                  |   |
|                              | AP Isolation           | () Enable () Disable |              | "XXXXXX" represents the                                   |   |
|                              | Channel                | Channel 1(2412MHz)   |              | last six characters in device                             |   |
|                              | Channel Bandwidth      | ○ 20                 |              | MAC address.) by default.<br>Please change it for better  |   |
|                              | Extension Channel      | Channel 5(2432MHz)   |              | security. Note that this field                            |   |
|                              |                        |                      |              | snould not be left blank.                                 |   |
|                              | WMM Capable            | Enable Oisable       |              | SSID Broadcast: This option                               |   |
|                              | APSD Capable           | ⊖ Enable             |              | network names (SSIDs)                                     |   |
|                              | TX Power               | High                 |              | publicly broadcast or if you<br>choose to disable it, the |   |
|                              |                        |                      |              | SSID will be hidden.                                      |   |
|                              |                        | OK Cancel            |              | AP Isolation:When enabled.                                |   |
|                              |                        |                      |              | devices wirelessly                                        |   |
|                              |                        |                      |              | connected to the same SSID                                |   |
|                              |                        |                      |              | will only be able to access                               |   |

9. V záložke Wireless klikneme na Wireless Security

10. Vyberieme typ zabezpečenia WPA

| a 11N Wireless Router ×                                                                                           | 00 7 8 7 8 00                                                                                                    |                                                                                                    |
|----------------------------------------------------------------------------------------------------|----------------------------------------------------------------------------------------------------|----------------------------------------------------------------------------------------------------|
| Tenda                                                                                                    | Home Advanced Wireless QoS Applications Sect                                                                                                    | urity Tools                                                                                                    |
| Wireless Basic Settings<br>Wireless Security<br>Access Control<br>Wireless Extender<br>Wireless Connection Status | Wireless Security Setup   Heig     Select SSID   Skuska     Security Suth   Distriction     Open   Shuska     WF32 - PSK   Het WF5 showt     WF32 - PSK   Reset OOB     OK   Cancel | )<br>you can set the<br>ess password for your<br>ess network. You are<br>mmended to select<br>-PSK as Security Mode<br>AES as WPA Algorithms<br>Key.Must be either 5 or<br>SCII characters or 10 or<br>lex characters.<br>/WPA2-Personal You<br>mable personal (PSK) or<br>di mode, but you must<br>e sure that the wireless<br>t also supports the<br>ted Security mode.<br>mity Key-Must be<br>neen 8–63 case-<br>tive ASCII characters or |
|                                                                                                    | sens<br>8–64                                                                                                    | tive ASCII characters or<br>I Hex characters.                                                                                                    |

11. Zadáme heslo ktoré chceme mať vo WiFi napríklad **skuskaskuska** (musí obsahovať 8 až 64 znakov) a stlačime tlačidlo OK .

Pri zadávaní hesla môže zariadenie od nás pýtať potvrdenie, ktoré odsúhlasíme OK.

| 11N Wireless Router ×      |                                                                                                    |  |
|----------------------------|----------------------------------------------------------------------------------------------------|--|
| Tenda                      | Home Advanced Wireless QoS Applications Security Tools                                                                                                    |  |
| Wireless Basic Settings    | Wireless Security Setup Help                                                                                                    |  |
| Wireless Security          | Select SSID Skuska Here you can set the                                                                                                    |  |
| Access Control             | Security Mode WPA - PSK(Recommended) vireless password for your vireless network. You are                                                                                                    |  |
| Wireless Extender          | WPA Algorithms (1) (1) (1) (1) (1) (1) (1) (1) (1) (1)                                                                                                    |  |
| Wireless Connection Status | and AES as WPA Algorithms                                                                                                    |  |
|                            | Unrault: 123-3078 WEP Key/Must be either 5 or<br>13 ASCII characters or 10 or<br>25 Hex characters.   WPS Settings Disable   OB Enable   Reset 00B mixed mode, but you must<br>make sure that the wireless<br>client also supports the |  |
|                            | selected Security mode.<br>Security Key Wust be<br>between 8–63 case-<br>sensitive ASCII characters or<br>8–64 Hex characters.                                                                                                    |  |
|                            |                                                                                                    |  |

|                         | Home Advanced Wireless 0                                                                                                    | oS Applications                             | Security Tools                                                                                                    |  |
|-------------------------|----------------------------------------------------------------------------------------------------|---------------------------------------------|----------------------------------------------------------------------------------------------------|--|
| _                       |                                                                                                    | Аррисацону                                  | Jecuny Tools                                                                                                    |  |
| Wireless Basic Settings | Wireless Security Setup                                                                                                    |                                             | Help                                                                                                    |  |
| Wireless Security       | Select SSID Skuska                                                                                                    | ~                                           | Here you can set the                                                                                                    |  |
| Access Control          | Security Mode WPA - PSK(Recommended)                                                                                                    | ~                                           | wireless password for your<br>wireless network. You are                                                                                                    |  |
| Wireless Extender       | WPA Algorithms                                                                                                    | ⊖ TKIP&AES                                  | recommended to select<br>WPA-PSK as Security Mode                                                                                                    |  |
|                         | Se Správa z webovej stránky<br>The security key will be changed to skuskas<br>reconnect to Skuska using the new security<br>WF<br>OK Cancel | kuski Please<br>keyi<br>jusiit<br>Reset OOB | Type.<br>WEP Key: Must be either 5 or<br>13 ACII characters or 10 or<br>26 Hex characters.<br>WPA/WPA2-Personal: You<br>can enable personal (PSK) or<br>mixed mode, but you must<br>make sure that the wireless<br>client also supports the<br>selected Security mode.<br>Security Key:Must be<br>between 8–63 case-<br>sensitive ASCII characters or<br>8–64 Hex characters. |  |
|                         |                                                                                                    |                                             | 8~64 Hex characters.                                                                                                    |  |